### PARSEME "How to" guide for editing with Joomla

| How to                                | 1 |
|---------------------------------------|---|
| Contact the webmaster                 | 1 |
| Login/Register                        | 1 |
| Edit a page                           | 2 |
| Get help                              | 3 |
| Publish a page                        | 3 |
| Upload/Link Files                     | 4 |
| Create a new article                  | 5 |
| Link a page                           | 7 |
| Change order within the "Events" page | 8 |
| Important                             | 9 |

### How to ...

#### ... Contact the webmaster

• If you have any questions or need help, please feel free to contact the webmasters <u>Maike Mueller</u> or <u>Sebastian Sulger</u>.

.....

#### ... Login/Register

- Login by using the Login Form on the bottom right of the website
- If you don't have an account yet, please register using the *Create Account* form and contact the webmaster afterwards in order to get the editor rights.

- ... Edit a page
- · Select the article you want to edit via the menu items
- · Click on the small "tool" item and select Edit

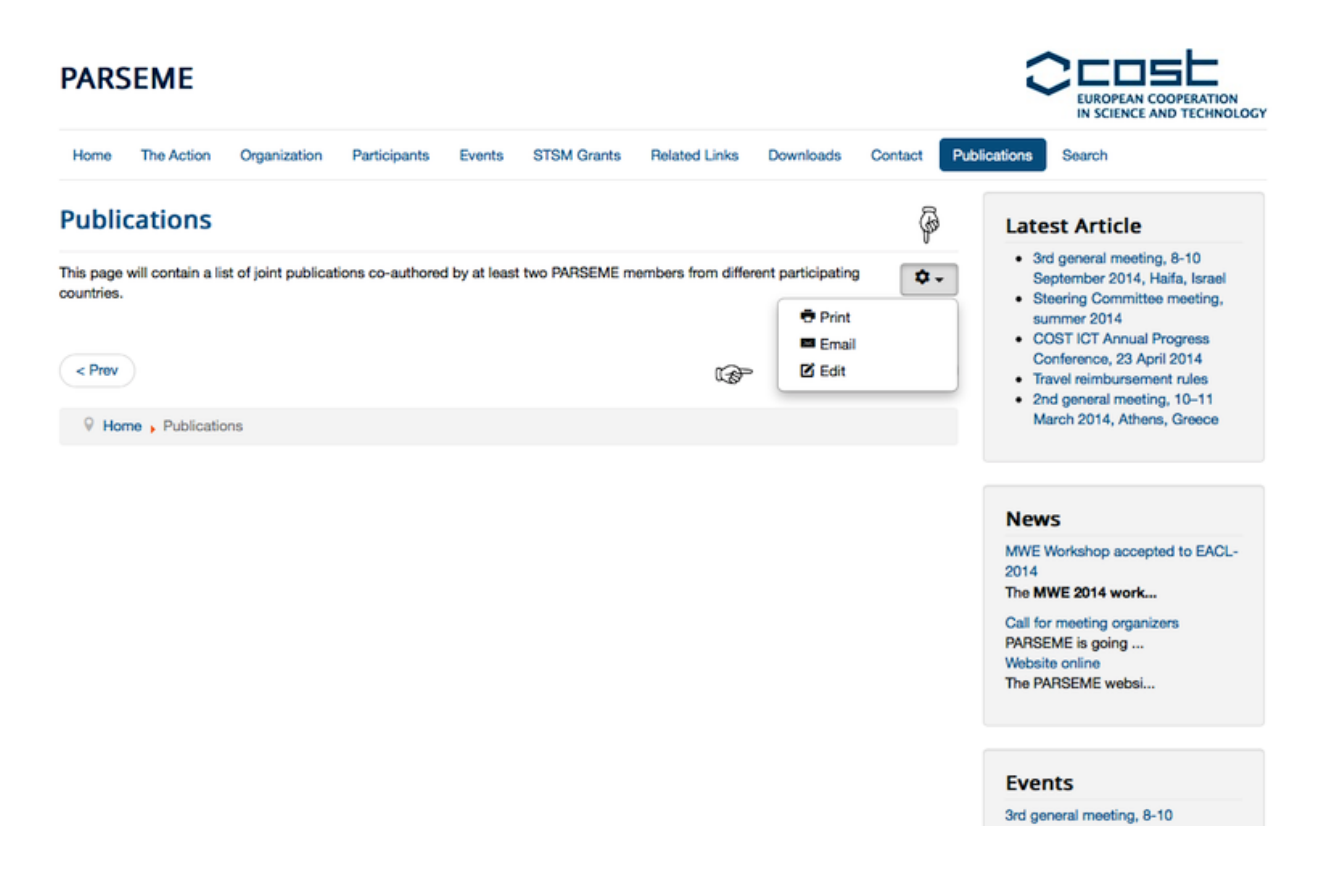

• Now you can edit the article within the *Editor* frame. You don't need to change anything within the *Publish*, *Language* or *Metadata* frame.

| PARSEME                                                                                                    | EUROPEAN COOPERATION<br>IN SCIENCE AND TECHNOLOG                                                                                                    |
|----------------------------------------------------------------------------------------------------|----------------------------------------------------------------------------------------------------|
| Home The Action Organization Participants Events STSM Grants Related Links Downloads Contact Put                                        | lications Search                                                                                                    |
| ✓ Save Sancel                                                                                                    | Latest Article                                                                                                    |
| Editor Publishing Language Metadata<br>itte *<br>Publications<br>Toggle Editor]<br>@ B I U S E E ( Paragraph & Styles & ? ~ )           | <ul> <li>3rd general meeting, 8-10<br/>September 2014, Haifa, Israel</li> <li>Steering Committee meeting,<br/>summer 2014</li> <li>COST ICT Annual Progress<br/>Conference, 32 April 2014</li> <li>Travel reimbursement rules</li> <li>2nd general meeting, 10-11<br/>March 2014, Athens, Greece</li> </ul> |
| This page will contain a list of joint publications co-authored by at least two PARSEME members from different participating countries. | News<br>MWE Workshop accepted to EACL-<br>2014                                                                                                    |
|                                                                                                    | Call for meeting organizers<br>PARSEME is going<br>Website online<br>The PARSEME websi                                                                                                    |
|                                                                                                    | Events                                                                                                    |
|                                                                                                    | 3rd general meeting, 8-10                                                                                                    |

• Save your changes.

.....

- ... <u>Get help</u>
- If you need information about the editor click on the "Help" button (?) on the left:

| Home       The Action       Organization       Participants       Events       STSM Grants       Helated Links       Downloads       Contact       Public         ✓ Save       Cancel       Editor       Publiching       Language       Metadata         tie *       Publications       Publications       Toggle Editor]       Image: Contact       Paragraph       Styles       Image: Contact       Publications         Toggle Editor]       Image: Contact       Image: Contact       Image: Contact       Image: Contact       Publications         Toggle Editor]       Image: Contact       Image: Contact                                                                                                    |        |
|----------------------------------------------------------------------------------------------------|--------|
| Save Cancel Editor Publishing Language Metadata le * hublications  oggle Editor]  D D D D D D D D D D D D D D D D D D D                                                                                                    | itions |
| Editor Publishing Language Metadata<br>le *<br>ublications<br>boggle Editor]<br>D C B I U S E E E E Paragraph Styles V V V<br>This page will contain a list of joint publications co-authored by at least two PARSEME members from different participating countries.                                                                                                    |        |
| Editor Publishing Language Metadata<br>e *<br>ublications<br>boggle Editor]<br>DOC B I U S E E E E Paragraph • Styles • O O O O O O O O O O O O O O O O O O                                                                                                    |        |
| le *<br>ublications<br>boggle Editor]                                                                                                    |        |
| inge Editor]                                                                                                    |        |
| Toggle Editor]     Image: Image: I                                                                                                    |        |
| roggle Editor]                                                                                                    |        |
| Image: Styles       Image: Styles         Image: Styles       Image: Styles         Image: Styles                                                                                                    |        |
| Image: Contain a list of joint publications co-authored by at least two PARSEME members from different participating countries.                                                                                                    |        |
| Image: Sector of the size       Image: Sector of the size         Image: Sector of the size       Image: Sector of the size                                                                                                    |        |
| Help<br>Help<br>Help |        |
| Image: Image:                                                                                                    |        |
| I I I A 457 ABB ARC A A B W S W I A L I A A B W S W I A A A A A A A A A A A A A A A A A A                                                                                                    |        |
| his page will contain a list of joint publications co-authored by at least two PARSEME members from different participating countries.                                                                                                    |        |
| , , , , , , , , , , , , , , , , , , ,                                                                                                    |        |
| P                                                                                                    |        |
|                                                                                                    |        |
|                                                                                                    |        |
|                                                                                                    |        |
|                                                                                                    |        |
|                                                                                                    |        |

... Publish a page

• In order to publish a page go to *Publishing* within the editor menu, select *Published* and save it.

| Home The Action     | Organization | Participants | Events | STSM Grants | Related Links | Downloads | Contact | Publications | Search                                                            |
|---------------------|--------------|--------------|--------|-------------|---------------|-----------|---------|--------------|-------------------------------------------------------------------|
| Save Save           | əl           |              |        |             |               |           |         |              | Latest Article                                                    |
| Editor Publishing   | Language     | Metadata     |        |             |               |           |         |              | 3rd general meeting, 8-10                                         |
| 0-4                 |              |              |        |             |               |           |         |              | <ul> <li>Steering Committee meeting,</li> </ul>                   |
| - General           | •            |              |        |             |               |           |         |              | <ul> <li>summer 2014</li> <li>COST ICT Annual Progress</li> </ul> |
| Tags                |              |              |        |             |               |           |         |              | Conference, 23 April 2014                                         |
| Select some options |              |              |        |             |               |           |         |              | 2nd general meeting, 10–11 March                                  |
| A                   |              |              |        |             |               |           |         |              | 2014, Athens, Greece                                              |
| Author's Allas      |              |              |        |             |               |           |         |              |                                                                   |
|                     |              |              |        |             |               |           |         |              | News                                                              |
| Status              |              |              |        |             |               |           |         |              | MWE Workshop accepted to EACL-                                    |
| Published           | _            |              |        |             |               |           |         |              | 2014                                                              |
| Unpublished         |              |              |        |             |               |           |         |              | Call for meeting organizers                                       |
| Archived            |              |              |        |             |               |           |         |              | PARSEME is going                                                  |
| Trashed             |              |              |        |             |               |           |         |              | Website online<br>The PARSEME websi                               |

- ... Upload/Link Files
- Highlight the word to which you want to link the file and press the "chain" button within the editor menu.
- The following window should pop up:

| Save Cancel                                                                |                                                                                          | Latest Article                                                                                                    |
|----------------------------------------------------------------------------|------------------------------------------------------------------------------------------|----------------------------------------------------------------------------------------------------|
| Editor Publishing Language M<br>tle *<br>STSM Grants                       | Link Oppups                                                                              | MWE Workshop at EACL-2014     MWE Workshop accepted to     EACL-2014     Call for meeting organizers     Steering Committee sub- meeting. 16 July 2013. Blois |
| Toggle Editor]                                                             | URL Element Selection Browse                                                             | Steering Committee meeting,<br>27 June 2013, Marne-la-Vallée                                                                                                  |
| 1 1 a a a a a a a a a a a a a a a a a a                                    | <ul> <li>★ Contacts</li> <li>★ Content</li> <li>★ Ar Menu</li> <li>★ Weblinks</li> </ul> | News<br>MWE Workshop accepted to<br>EACL-2014<br>The MWE 2014 work                                                                                            |
| eport: download                                                            |                                                                                          | Call for meeting organizers<br>PARSEME is going<br>Website online<br>The PARSEME websi                                                                        |
| STSM Topic:Building Lexical I     based on the PDT-Vallex                  | Attributes Article Anchors TarnetNot Set                                                 | Events<br>Steering Committee sub-meeting                                                                                                    |
| Participant: <b>Daniela Majchráko</b><br>Applied Linguistics, Faculty of M | Title                                                                                    | 16 July 2013, Blois<br>• minutes<br>• attendan                                                                                                    |
| ath: p » span                                                              |                                                                                          | Steering Committee meeting, 27<br>June 2013, Marne-la-Vallée                                                                                                  |

• Press browse on the right next to the URL line, then the following window should pop up:

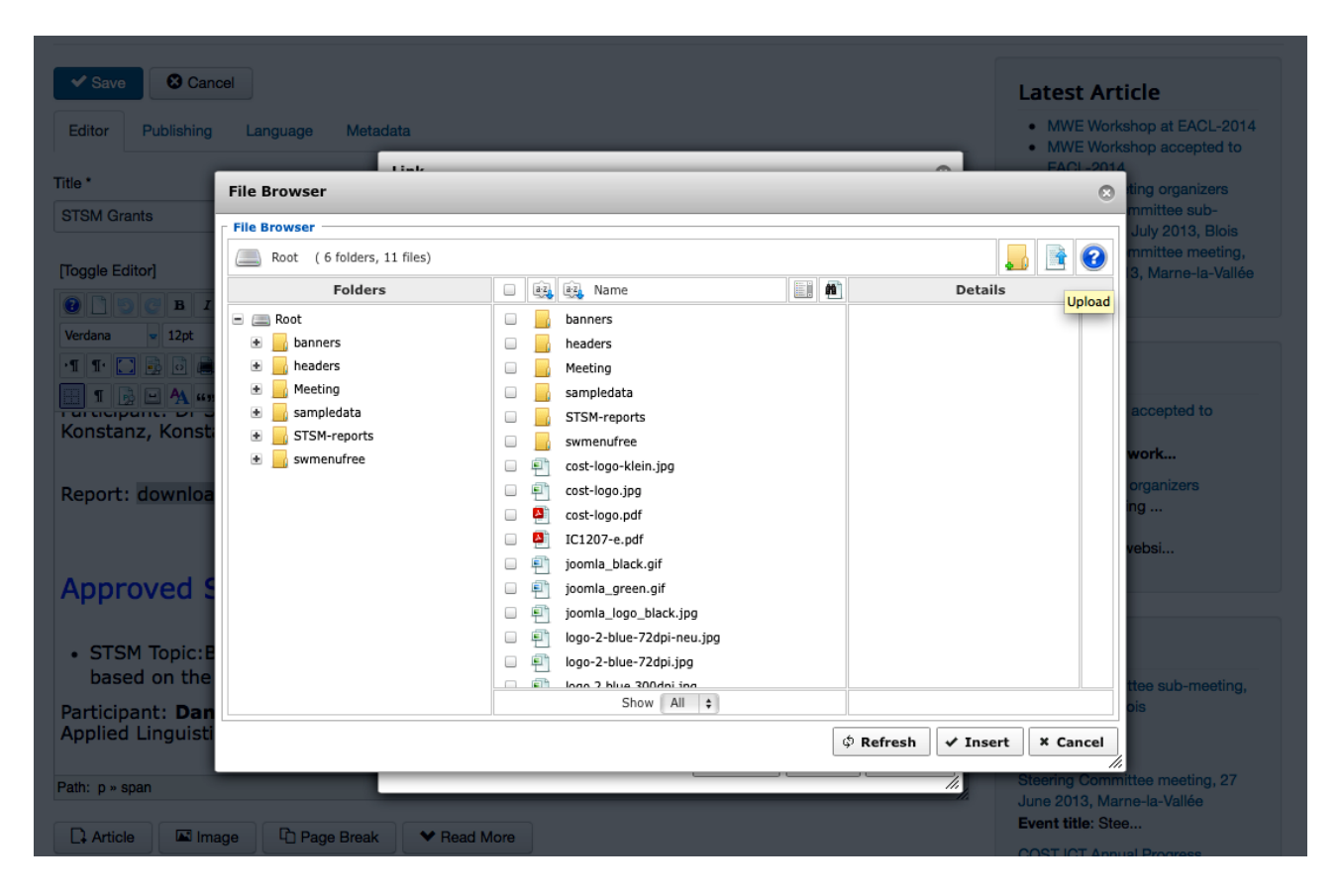

- Select or create a folder and upload your files using the *Upload* button on the right upper side
- · Select the file you want to link

- ... Create a new article
- In order to create a new article use Submit an article on the bottom right of the website

| User Menu          |      |  |
|--------------------|------|--|
| Your Profile       |      |  |
| Submit an Article  | - CI |  |
| Submit a Web Link  |      |  |
| Site Administrator |      |  |

| [Toggle Editor]                                                                                                    | Link                                                                                                    | 8   |
|----------------------------------------------------------------------------------------------------|----------------------------------------------------------------------------------------------------|-----|
| 0 0 0 B I U S = = = = " Form                                                                                                    |                                                                                                    |     |
| Font family 🔹 Font size 🔹 🛓 🖌 🖉 🛅 📑                                                                                                    | Link Advanced Popups                                                                                                    |     |
| •1 1• 🖸 🗟 🖨 🛍 🗞 💽 - 💽 🔳 💳                                                                                                    | URL images/Meeting/2013-03-08-kick-off-meeting/Annex_1IC120:                                                                                                    | 1   |
| П 🕞 😐 🗛 44 99 неве н.в.с. 🛧 🗛 🚰 🦣 🍏 📼                                                                                                    | Text agenda                                                                                                    |     |
|                                                                                                    | Links                                                                                                    |     |
| Documents                                                                                                    | Search P Search                                                                                                    |     |
| Memorandum of Understanding                                                                                                    |                                                                                                    |     |
|                                                                                                    | Contacts      Content                                                                                                    |     |
| Minutes from the kick-off meeting, 8 March 2013, Bruss                                                                                                    | ssel 💽 🚔 Menu                                                                                                    |     |
|                                                                                                    | 🕑 💽 Weblinks                                                                                                    |     |
| minutes: part 1                                                                                                    |                                                                                                    |     |
|                                                                                                    |                                                                                                    |     |
| minutes: part 2                                                                                                    |                                                                                                    |     |
| minutes: part 2<br>PARSEME slides                                                                                                    |                                                                                                    |     |
| minutes: part 2<br>PARSEME slides<br>attendance list<br>general COST presentation (slides)                                                                                                    |                                                                                                    |     |
| minutes: part 2<br>PARSEME slides<br>attendance list<br>general COST presentation (slides)<br>COST grant system (slides)                                                                                                   |                                                                                                    |     |
| minutes: part 2<br>PARSEME slides<br>attendance list<br>general COST presentation (slides)<br>COST grant system (slides)<br>COST action management issues                                                                  | Attributes                                                                                                    |     |
| minutes: part 2<br>PARSEME slides<br>attendance list<br>general COST presentation (slides)<br>COST grant system (slides)<br>COST action management issues<br>Management Committee rules and procedures                     | Attributes Article Anchors                                                                                                    |     |
| minutes: part 2<br>PARSEME slides<br>attendance list<br>general COST presentation (slides)<br>COST grant system (slides)<br>COST action management issues<br>Management Committee rules and procedures                     | Attributes Article Anchors Target                                                                                                    |     |
| minutes: part 2<br>PARSEME slides<br>attendance list<br>general COST presentation (slides)<br>COST grant system (slides)<br>COST action management issues<br>Management Committee rules and procedures                     | Attributes Article Anchors Target Target VNot Set Open in current window / frame                                                                                |     |
| minutes: part 2<br>PARSEME slides<br>attendance list<br>general COST presentation (slides)<br>COST grant system (slides)<br>COST action management issues<br>Management Committee rules and procedures                     | Attributes Article Anchors Target Title Open in current window / frame Open in parent window / frame                                                            |     |
| minutes: part 2<br>PARSEME slides<br>attendance list<br>general COST presentation (slides)<br>COST grant system (slides)<br>COST action management issues<br>Management Committee rules and procedures<br>ath: ul » li » a | Attributes Article Anchors Target Title Open in current window / frame Open in new window Open in parent window / frame Open in top frame (replaces all frames) | cel |

• Add the title of the new article an edit it.

# PARSEME

| Home        | The Action         | Organization            | Participants             | Events    | STSM Grants | Related Links | Downloads | Contact | Publications |
|-------------|--------------------|-------------------------|--------------------------|-----------|-------------|---------------|-----------|---------|--------------|
| ✓ Save      | S Cancel           |                         |                          |           |             |               |           |         |              |
| Editor      | Publishing         | Language                | Metadata                 |           |             |               |           |         |              |
| Title *     |                    |                         |                          |           |             |               |           |         |              |
| Alias       |                    |                         |                          |           |             |               |           |         |              |
| Auto-gen    | erate from title   |                         |                          |           |             |               |           |         |              |
| [Toggle Ed  | ditor]             |                         |                          |           |             | -             |           |         |              |
| Font family | B I I<br>Font size | ■ <u>A</u> ■ <u>E</u> ■ | E 🗏 😐 Paragra<br>N 🔊 🗈 🚊 | aph ▼ Sty |             | ✓             |           |         |              |
| ·I I· (     | ] 🛃 🖸 🖨 🕯          | 🕈 4a 🗾 🕶 📑              |                          |           |             |               |           |         |              |
| P           |                    |                         |                          |           |             |               |           |         |              |

• Save your changes.

.....

- ... Link a page
- You can link an existing page within the PARSEME website in the following way:
- Highlight the words you want to link to the page and click on the "chain" button within the editor.
- Copy the URL of the page but only the part starting with "index.php/[...]"

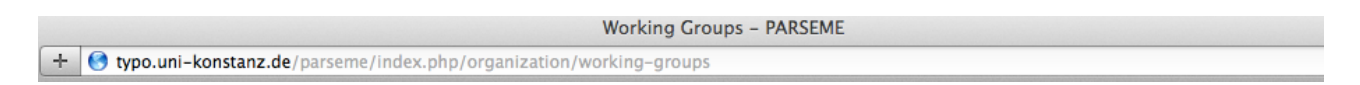

• You can choose if the linked content should be opened in the same page or a new one by selecting the corresponding choice in the menu item *Target*:

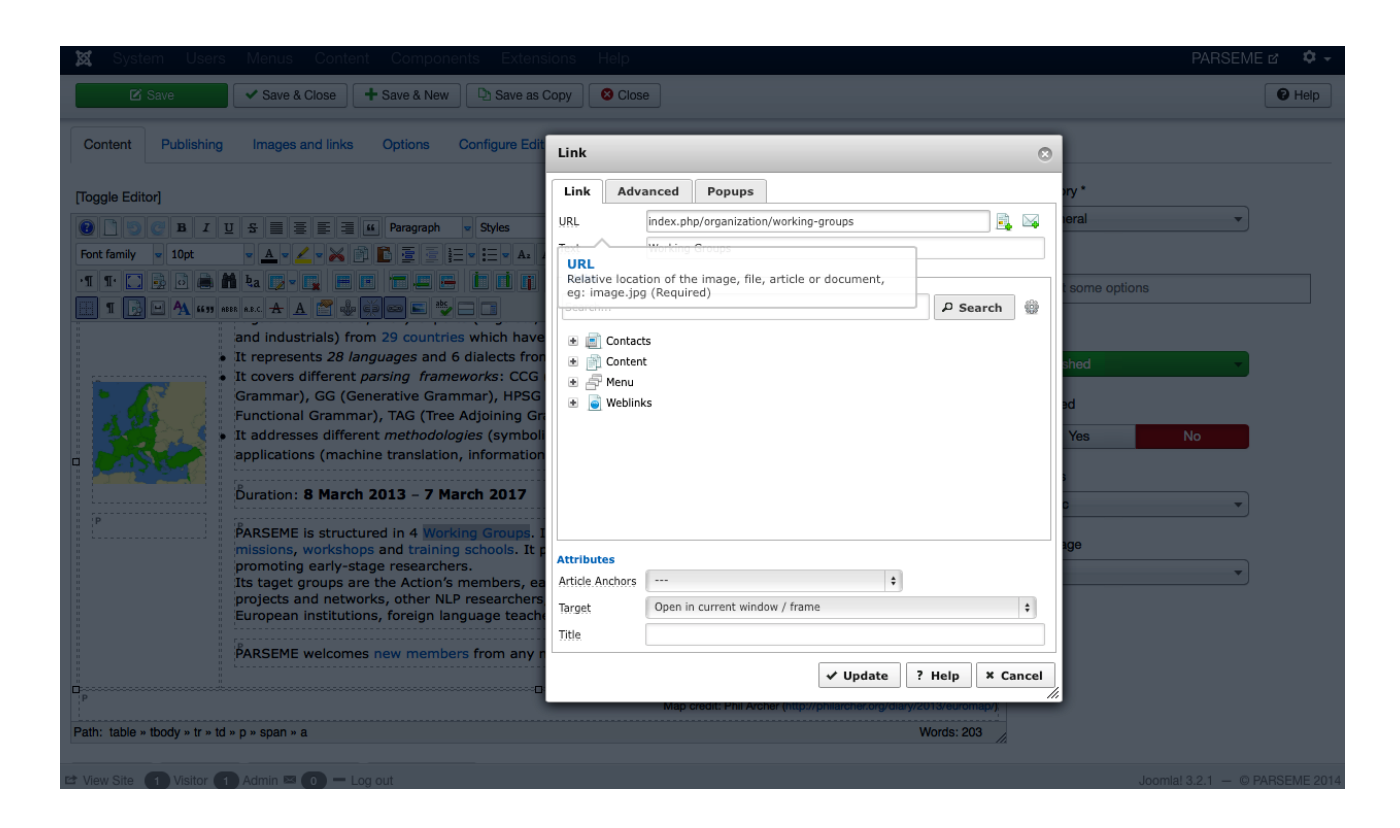

Click Update / Save

- ... Change order within the "Events" page
- The only way to change the order of list items on the "Events" page is to modify the publishing date. The latest article will be on top of the list, the oldest at the bottom.
- In order to modify the date of publishing, use the *Publishing* menu item within the editor frame and change the date as shown in the picture:

|                               |                                                             |                                                                                  |                                                                                                    |                                                                                                    |                                                                                                    |                                                                                                    |                                                                                                    |                                                                                                  | EUROPEAN COOPERATION                                                                                                    |
|-------------------------------|-------------------------------------------------------------|----------------------------------------------------------------------------------|----------------------------------------------------------------------------------------------------|----------------------------------------------------------------------------------------------------|----------------------------------------------------------------------------------------------------|----------------------------------------------------------------------------------------------------|----------------------------------------------------------------------------------------------------|--------------------------------------------------------------------------------------------------|----------------------------------------------------------------------------------------------------|
| The Action                    | Organization                                                | Participants                                                                     | Events                                                                                                    | STSM Grants                                                                                                    | Related Links                                                                                                    | Downloads                                                                                                    | Contact                                                                                                    | Publications                                                                                     | Search                                                                                                    |
| S Cancel                      |                                                             |                                                                                  |                                                                                                    |                                                                                                    |                                                                                                    |                                                                                                    |                                                                                                    |                                                                                                  | Latest Article                                                                                                    |
| Publishing<br>e options<br>as | Language                                                    | Metadata                                                                         |                                                                                                    |                                                                                                    |                                                                                                    |                                                                                                    |                                                                                                    |                                                                                                  | <ul> <li>3rd general meeting, 8-10<br/>September 2014, Haifa, Israel</li> <li>Steering Committee meeting,<br/>summer 2014</li> <li>COST ICT Annual Progress<br/>Conference, 23 April 2014</li> <li>Travel reimbursement rules</li> <li>2nd general meeting, 10-11 March<br/>2014, Athens, Greece</li> </ul> |
|                               |                                                             |                                                                                  |                                                                                                    |                                                                                                    |                                                                                                    |                                                                                                    |                                                                                                    |                                                                                                  | News                                                                                                    |
|                               | •                                                           |                                                                                  |                                                                                                    |                                                                                                    |                                                                                                    |                                                                                                    |                                                                                                    |                                                                                                  | MWE Workshop accepted to EACL-<br>2014<br>The MWE 2014 work                                                                                                    |
| ning<br>7 16:33:10            | •                                                           |                                                                                  |                                                                                                    |                                                                                                    |                                                                                                    |                                                                                                    |                                                                                                    |                                                                                                  | Call for meeting organizers<br>PARSEME is going<br>Website online<br>The PARSEME websi                                                                                                    |
|                               | The Action Cancel Cancel Publishing coptions s ing 16:33:10 | The Action Organization  Cancel  Publishing Language  o options s  ing i16:33:10 | The Action Organization Participants  Cancel Publishing Language Metadata  coptions s ing i16:33:10  Corganization Participants Participants Partici | The Action Organization Participants Events  Cancel Publishing Language Metadata  coptions s ing i16:33:10  Comparison Participants Events Events | The Action Organization Participants Events STSM Grants     Cancel     Publishing Language Metadata     • options     s     • options     • options | The Action Organization Participants Events STSM Grants Related Links     Cancel     Publishing Language Metadata     • options     s     • options     • options <td>The Action Organization Participants Events STSM Grants Related Links Downloads   Cancel   Publishing Language Metadata     • options   s     • options     • options</td> <td>The Action Organization Participants Events STSM Grants Related Links Downloads Contact   Cancel</td> <td>The Action Organization Participants Events STSM Grants Related Links Downloads Contact Publications   Publishing Language Metadata</td> | The Action Organization Participants Events STSM Grants Related Links Downloads   Cancel   Publishing Language Metadata     • options   s     • options     • options | The Action Organization Participants Events STSM Grants Related Links Downloads Contact   Cancel | The Action Organization Participants Events STSM Grants Related Links Downloads Contact Publications   Publishing Language Metadata                                                                                                    |

## Important

Please close every page you visited correctly using either the *Save* or *Cancel* button. Otherwise the article will be locked for other users.

| PARSEME                                                                                                    |                                                                                                    |
|----------------------------------------------------------------------------------------------------|----------------------------------------------------------------------------------------------------|
| Home The Action Organization Participants Events STSM Grants Related Links Downloads Contact Publications                                                                                                    | Search                                                                                                    |
| Save Save                                                                                                    | Latest Article                                                                                                    |
| Editor     Publishing     Language     Metadata       Title *       Publications       [Toggle Editor]       Image: Description of the state of the state of th | <ul> <li>3rd general meeting, 8-10<br/>September 2014, Haifa, Israel</li> <li>Steering Committee meeting,<br/>summer 2014</li> <li>COST ICT Annual Progress<br/>Conference, 23 April 2014</li> <li>Travel reimbursement rules</li> <li>2nd general meeting, 10–11 March<br/>2014, Athens, Greece</li> </ul> |
|                                                                                                    | News                                                                                                    |
| This page will contain a list of joint publications co-authored by at least two PARSEME members from different participating countries.                                                                                                    | MWE Workshop accepted to EACL-<br>2014                                                                                                    |